## 国家英语四六级报名操作指南

1. 访问 2013 教务系统(<u>http://jwxt.xidian.edu.cn</u>)

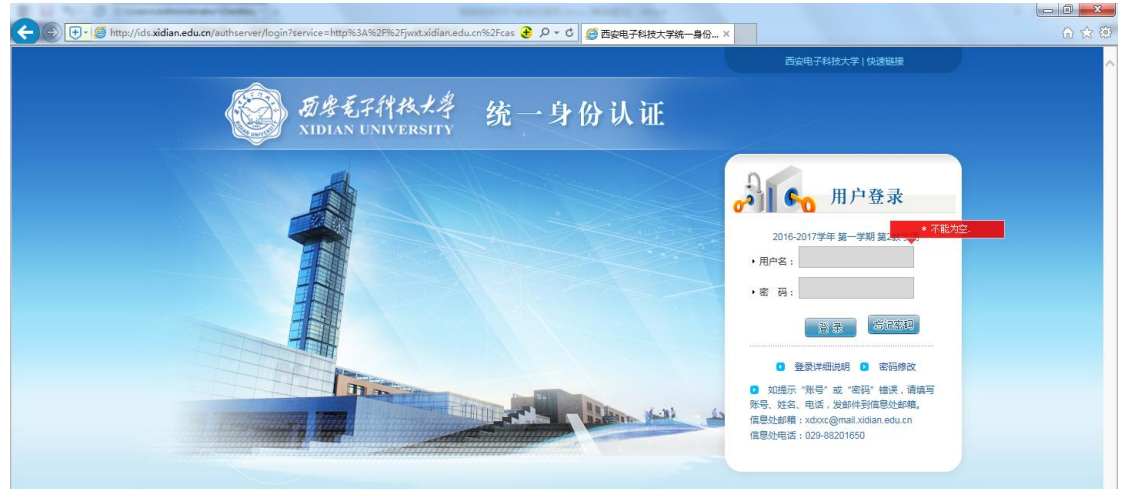

2. 为确保报名成功,请使用 IE 浏览器,高版本浏览器请设置兼容性视图。如下

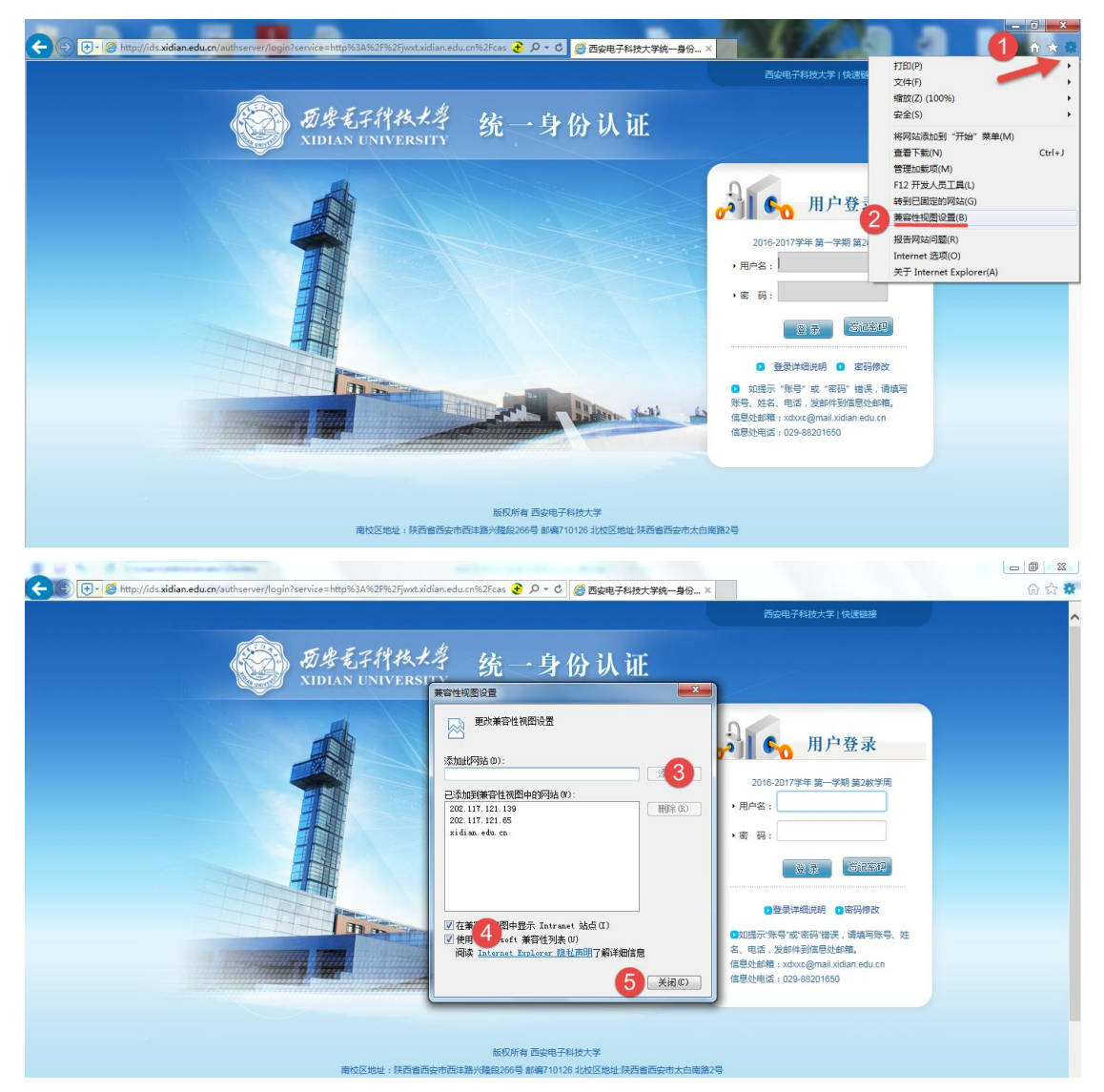

 使用帐号密码登录教务系统,登录后点击考试报名,核对信息,信息无误后, 点击确认。操作如下图。

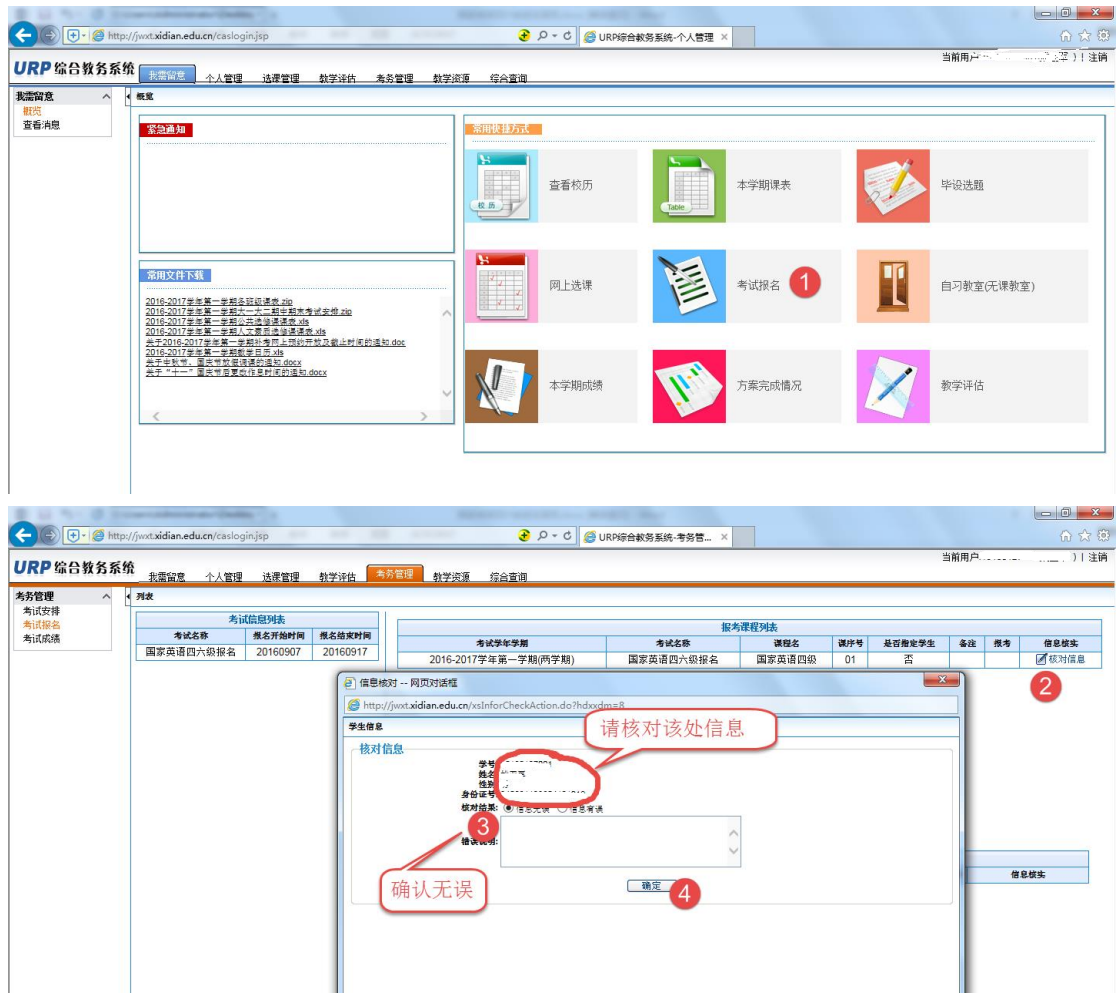

## 核对信息后,需要点击绿色的增加按钮进行报考:

| 00-    |                             |                            |          |          |                               |                          |                  |     |             |                |                |          |
|--------|-----------------------------|----------------------------|----------|----------|-------------------------------|--------------------------|------------------|-----|-------------|----------------|----------------|----------|
|        | <ul> <li>Attp://</li> </ul> | /jwxt.xidian.edu.cn/caslog | in.jsp   |          | 🔵 5 - Q 😉                     | URP综合教务系统-考务管 ×          |                  |     |             |                |                | 合分的      |
| IIDD绘合 | 数冬天宛                        | k                          |          | _        |                               |                          |                  |     |             | 当前用.           | 户              | 「) 注領    |
|        | 1X 73 45 9                  | 北雲留意 个人管理                  | 法课管理     | 教学评估 考   | 防管理 教学资源 综合查询                 |                          |                  |     |             |                |                |          |
| 考务管理   | ^ •                         | 列皮                         |          |          |                               |                          |                  |     |             |                |                |          |
| 考试安排   |                             | 考试                         | 信息列表     |          |                               | le le                    | ek 181 10 to be  |     |             |                |                |          |
| 考试成绩   |                             | 考试名称                       | 报名开始时间   | 报名结束时间   | <b>水</b> 动力化力量                | 10<br>******             | 海球性列鉄<br>湯器を     | 湖市谷 | 基本能会举办      | <b>62.3</b> 20 | 81- <b>1</b> 2 | 体自体计     |
|        |                             | 国家英语四六级报名                  | 20160907 | 20160917 | 2016-2017学年第一学期(两学期)          | 国家英语四六级报名                | 国家英语四级           | 01  | ※日端ルチエ<br>否 | wet            | 十城加            | 「核対信息    |
|        |                             |                            |          |          |                               | 1147-26 41 117 148 18 11 | in a second mark |     | -           |                |                | <b>2</b> |
|        |                             |                            |          |          |                               |                          |                  |     |             |                |                |          |
|        |                             |                            |          |          |                               |                          |                  |     |             |                |                |          |
|        |                             |                            |          |          |                               |                          |                  |     |             |                |                |          |
|        |                             |                            |          |          |                               |                          |                  |     |             |                |                |          |
|        |                             |                            |          |          |                               |                          |                  |     |             |                |                |          |
|        |                             |                            |          |          |                               |                          |                  |     |             |                |                |          |
|        |                             |                            |          |          |                               |                          |                  |     |             | _              |                |          |
|        |                             |                            |          |          | 出现该提示表表                       | 云个人信息不全                  | -, 需要填           | 百写  |             | 1              |                |          |
|        |                             |                            |          |          |                               | CT Z CHARACTER           |                  |     |             |                |                |          |
|        |                             |                            |          |          |                               | 当前相                      | 2老课程和末           |     |             |                |                |          |
|        |                             |                            |          |          | 取消报名 课程号                      | 课程                       | 名称               | 课序  | 号 学!        | 时 学分           | 信』             | 息核实      |
|        |                             |                            |          |          |                               |                          |                  |     |             |                |                |          |
|        |                             |                            |          |          | 报考结果为:尚未填写个人信息中的联系电话或email,请: | 治填写                      |                  |     |             |                |                |          |
|        |                             |                            |          |          |                               |                          |                  |     |             |                |                |          |
|        |                             |                            |          |          |                               |                          |                  |     |             |                |                |          |
|        |                             |                            |          |          |                               |                          |                  |     |             |                |                |          |
|        |                             |                            |          |          |                               |                          |                  |     |             |                |                |          |

| 条书丨八旧心而女杰山丨八百姓 丨八旧心 | 填写个 | 人信息需 | 書人一 | 个人管 | *理作 | 卜人 | 信息 |
|---------------------|-----|------|-----|-----|-----|----|----|
|---------------------|-----|------|-----|-----|-----|----|----|

|              | An and a second second s |           |
|--------------|----------------------------------------------------------------------------------------------------|-----------|
|              | ://jwxt.xidian.edu.cn/casloginjsp                                                                                                    | () な ()   |
| URP 综合教务系统   | ▲<br>● ● ● ● ● ● ● ● ● ● ● ● ● ● ● ● ● ● ●                                                                                                     | 当前的/~···· |
| 学籍管理へ        |                                                                                                    |           |
|              | 登录<br>用户名: 約三年 用户类№ 平主                                                                                                    | 9         |
| 毕设选题<br>论文提交 | 个人信息维护                                                                                                    |           |
|              | Email: [test@test.com] x<br>个人主真:                                                                                                    |           |
|              | ^                                                                                                    |           |
|              | 个人简介:                                                                                                    |           |
|              | ×                                                                                                    |           |
|              |                                                                                                    |           |
|              |                                                                                                    |           |

填写后保存,保存后,选择考试管理,点选增加按钮。

| < ) + / / http:// | /jwxt.xidian.edu.cn/caslog | in.jsp         |          |             | 😧 ନ - එ <i> </i> | 2综合教务系统-考务营 × |                |     |       |        | l     | - □ ×    |
|-------------------|----------------------------|----------------|----------|-------------|------------------|---------------|----------------|-----|-------|--------|-------|----------|
| URP 综合教务系统        | -<br>                      | 法课管理           | 教学评估 📑   | 务管理教学资源     | 综合查询             |               |                |     | 3     | 当前用户に、 |       | 灬ू军)  注销 |
| 考务管理 ^ •          | 列表                         |                |          |             |                  |               |                |     |       |        |       |          |
| 有以安排<br>者は捉名      | 考证                         | 【信息列表          |          |             |                  | 但水湖           | 말제품            |     |       |        |       |          |
| 考试成绩              | 考试名称                       | 操名开始时间         | 报名结束时间   |             | 未试学信誉期           | 112-5 年代      | 1271000<br>選得女 | 保守者 | 基石粉合头 | t & 3  | 樹木    | 信息终止     |
|                   | 国家英语四六级报名                  | 20160907       | 20160917 | 2016-201    | 7学年第一学期(两学期)     | 国家英语四六级报名     | 国家英语四级         | 01  | T     |        |       | 10.000   |
|                   |                            |                |          |             | 表                | 示报名成功         | (Falt)         |     |       |        |       |          |
|                   |                            |                |          | 取消报名        | 课程号              | 课程名称          | 4.91           | 课序号 | 学时    | 学分     | 信息核   | ŧ.       |
|                   |                            |                |          | <b>新聞</b>   | FL1005           | 国家英语四级        |                | 01  | 0.0   | 1.0    | 🖉 核对值 | 息        |
|                   |                            | <b>b b c</b> 1 |          | 很考结果为: 很名成功 |                  |               |                |     |       |        |       |          |

报名成功后请点击右上角注销。退出登录。